2015 全國教學 APP 應用專文寫作徵選

用「Google 地圖」了解我的家鄉

- ∔ 分享者姓名:毛綺芬
- ∔ APP 名稱:Google 地圖
- ∔ APP 在市集平台之連結網址
- http://appgo.kh.edu.tw/ApiContent.aspx?id=1474
- 🖊 適用領域:社會
- 📥 適用年級:三四年級
- ♣ 使用載具:iOS,Android,Chrome Extensions 及所有瀏覽器(平板、手機、 電腦)
- 🖊 APP 介紹及特點說明:

Google 地圖應用程式,可在 Android 手機和平板電腦上使用,遨遊世 界變得更加輕鬆惬意。找出城鎮裡的絕佳景點,還能取得前往該處的交 通資訊。並提供 220 個國家/地區的地圖,及超過 15,000 個市區鄉鎮 的大眾運輸路線和地圖。

- 📥 功能
  - GPS 語音導航功能,不論開車、騎單車或步行均可使用。
  - 「Google 地圖」是個人化的地圖。登入 Google 帳戶,隨時在重要地 點打上星號,就可在網頁端建立屬於使用者的地圖。
  - Google 地圖會根據使用者目前的位置,自動引導到目的地,也可以 自己輸入起點與終點(只要輸入部分關鍵字,Google 就能提供建 議),並選擇用走路、開車或大眾運輸的導航方式。
  - Google 地圖內建的「地方資訊」是一個景點、餐廳資料庫,裡面不 僅有所有地點的聯絡方式,而且還可以看到用戶評價與相關推薦。
  - 5. 身歷其境的街景導航。

## 📥 教學應用之步驟及作法

國小三年級社會領域認識自己居住的鄉、鎮、市,四年級以認識「我的 家鄉」縣市為範圍,讓學生更了解自己居住的家鄉的地形、氣候、產業、 人口、交通、自然與人文等。利用地圖教學,以視覺化的方式呈現空間 資訊,並兼具互動性及個別化,可以使學生更有臨場感。在學習我的家 鄉此單元時將更有動機及趣味。

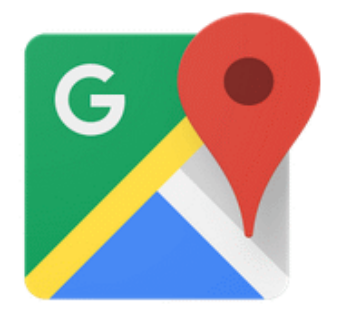

一、 學習使用 Google map。

- 1. 看懂比例尺,並且懂得如何縮放
- 2. 輸入地點
- 3. 會選擇地圖或實景
- 4. 會規劃點到點的交通方式
- 5. 會看景點資料庫

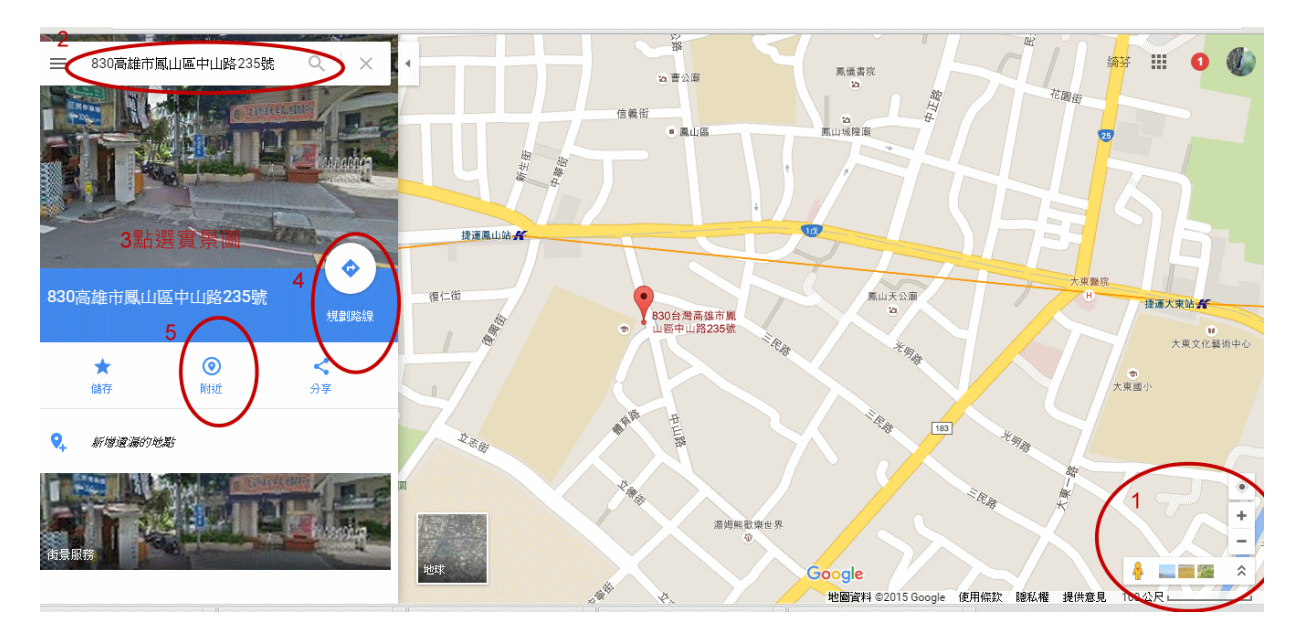

二、 用 Google map 找出鳳山國小,展現地圖模式與街景模式。

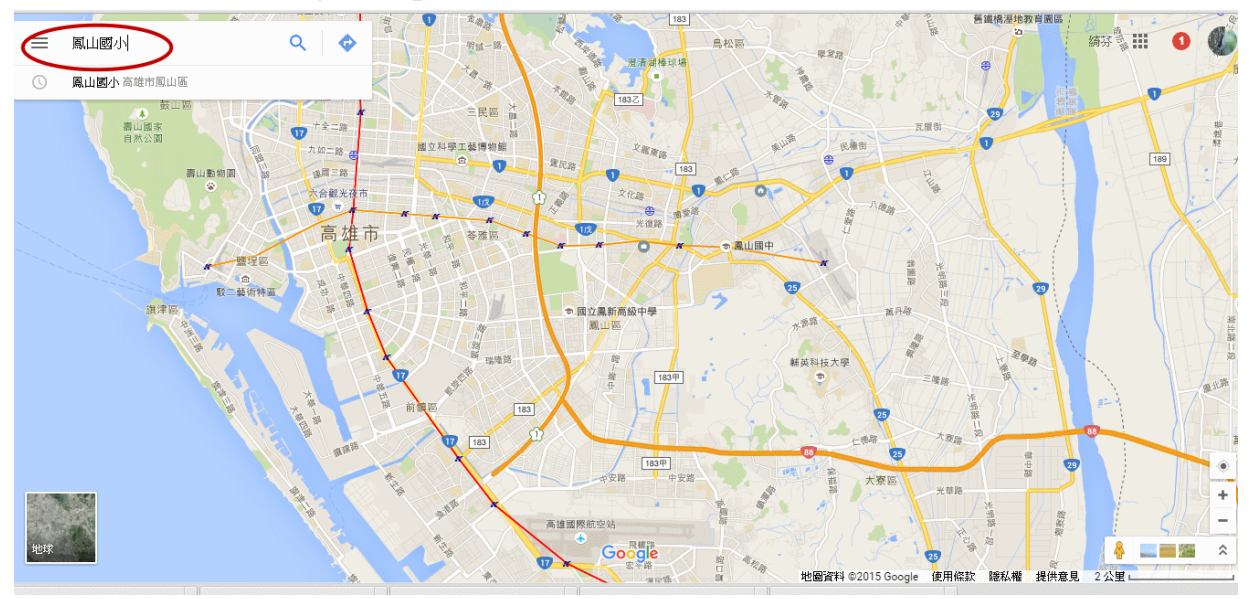

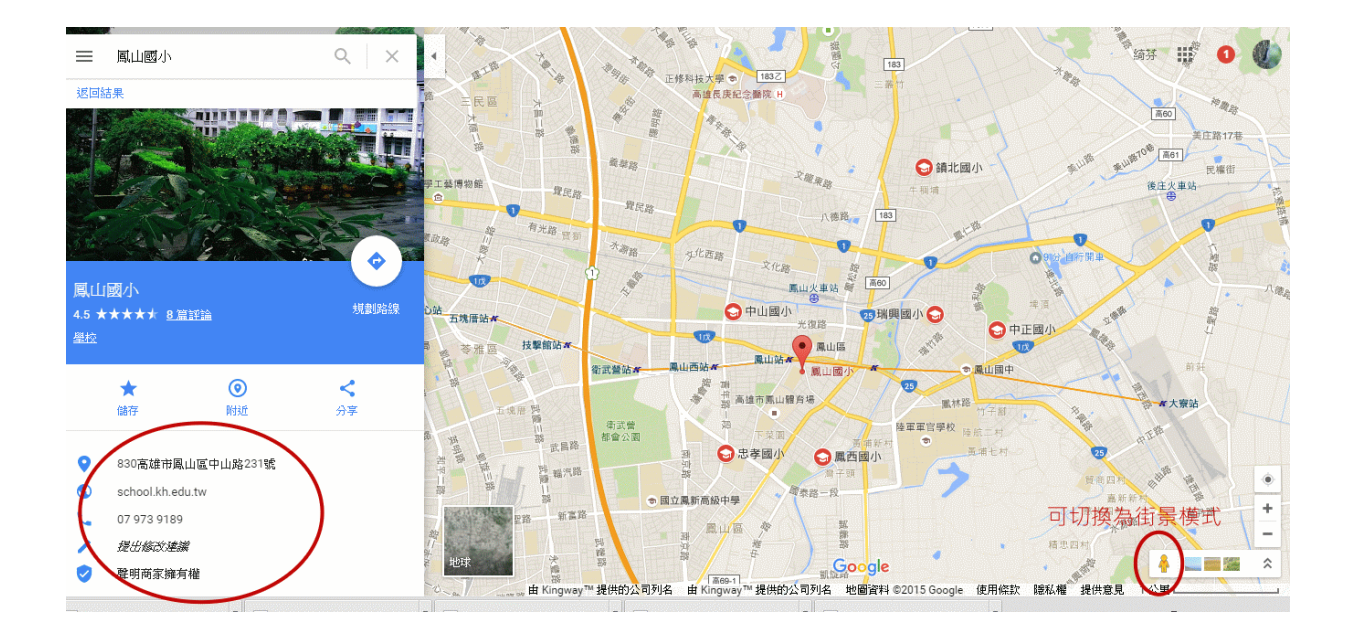

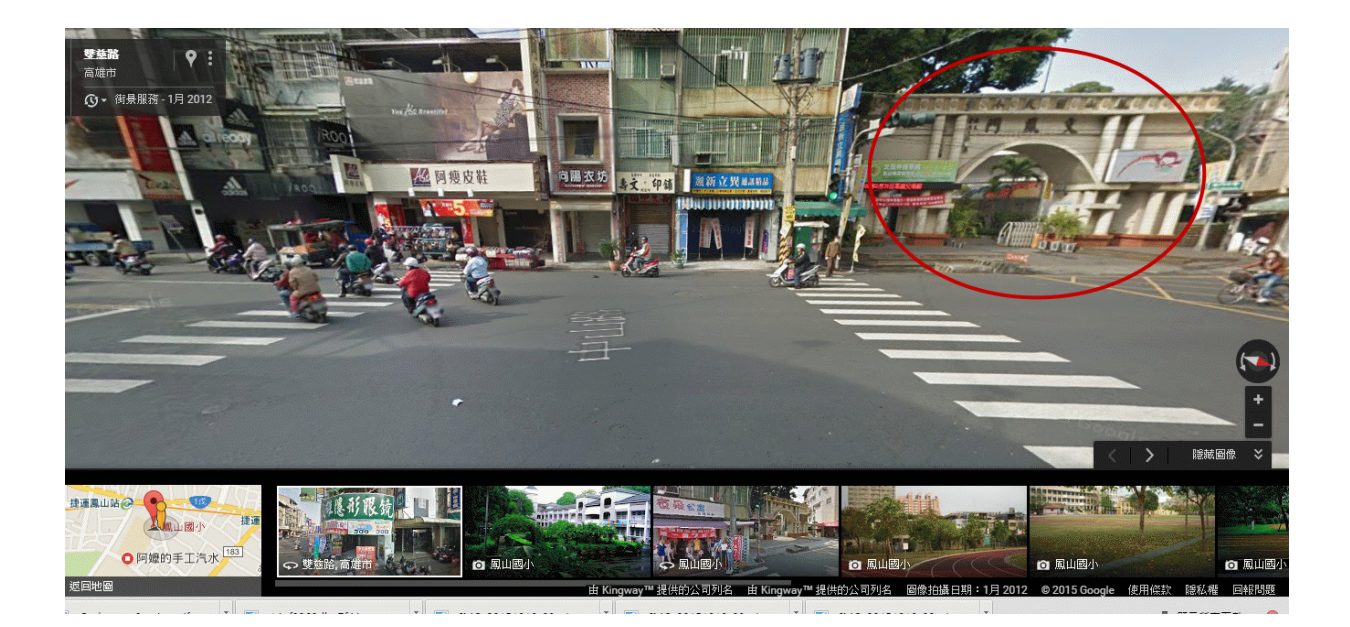

三、 了解景點圖示,分組選出鳳山國小二公里內的景點。各組上台使 用電腦及單槍,展示各組景點的地圖、實景、及附近資訊。

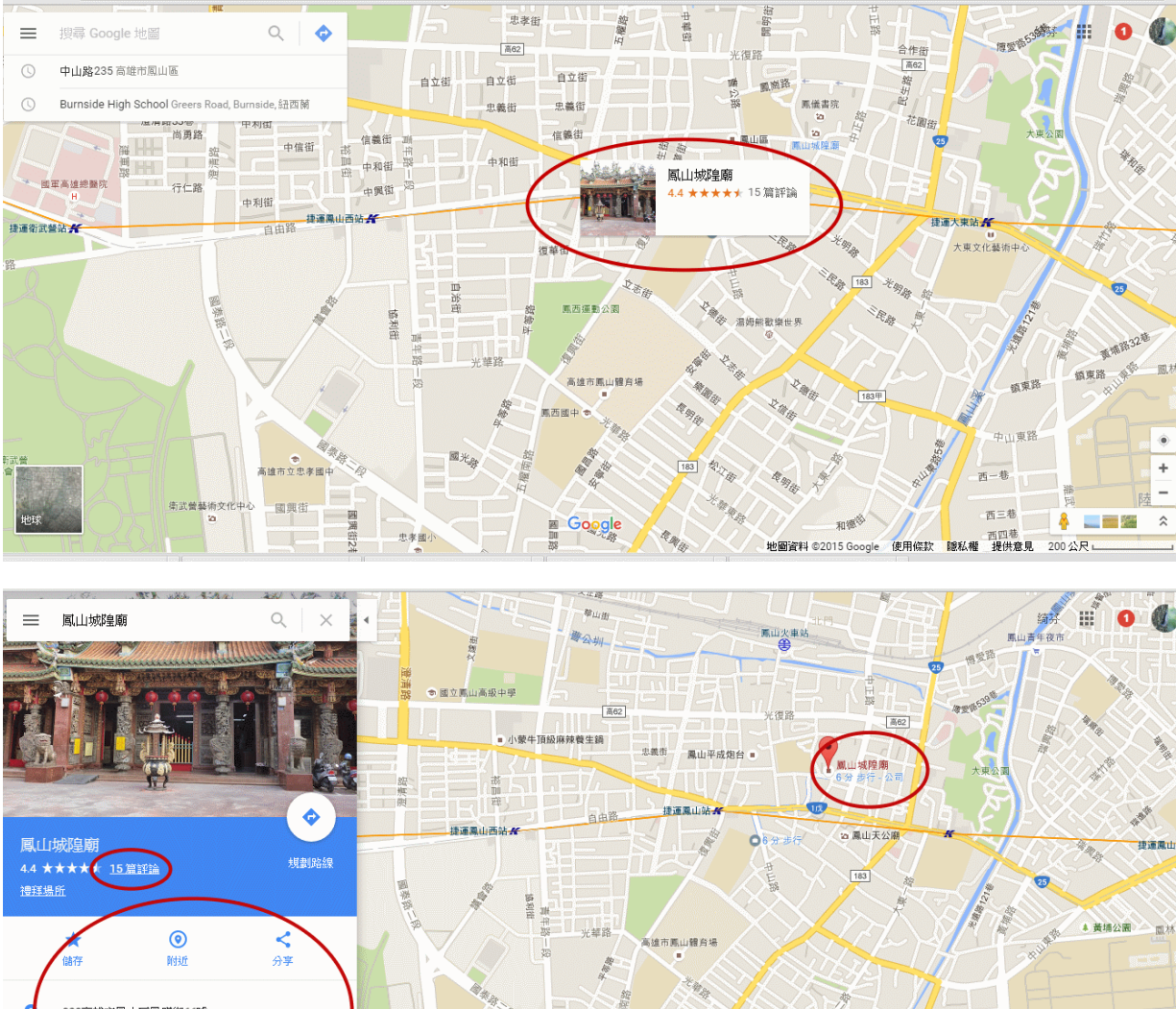

830高雄市鳳山區鳳明街66號 陸軍軍官學校 07 746 8360 a 衛武營藝術文化中心 提出修改建議 1023 183甲 聲與商家擁有權 地球 🕴 📖 🔤 🚝 ale Goo TRACK BER ARE 地圖資料 ©2015 Google 使用條款 職私權 提供意見 200 公尺 L -1 1 1 1 1

۲

÷

\$

四、 透過 Google map, 全班討論規畫鳳山國小到四組景點路線。

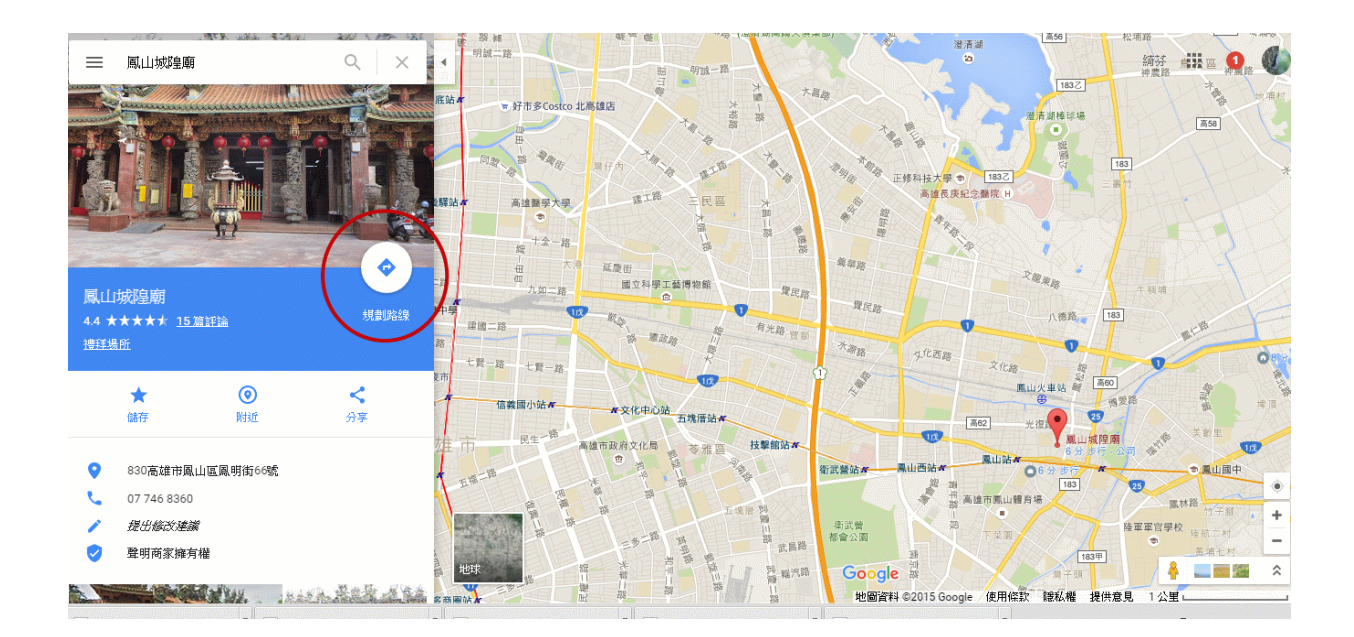

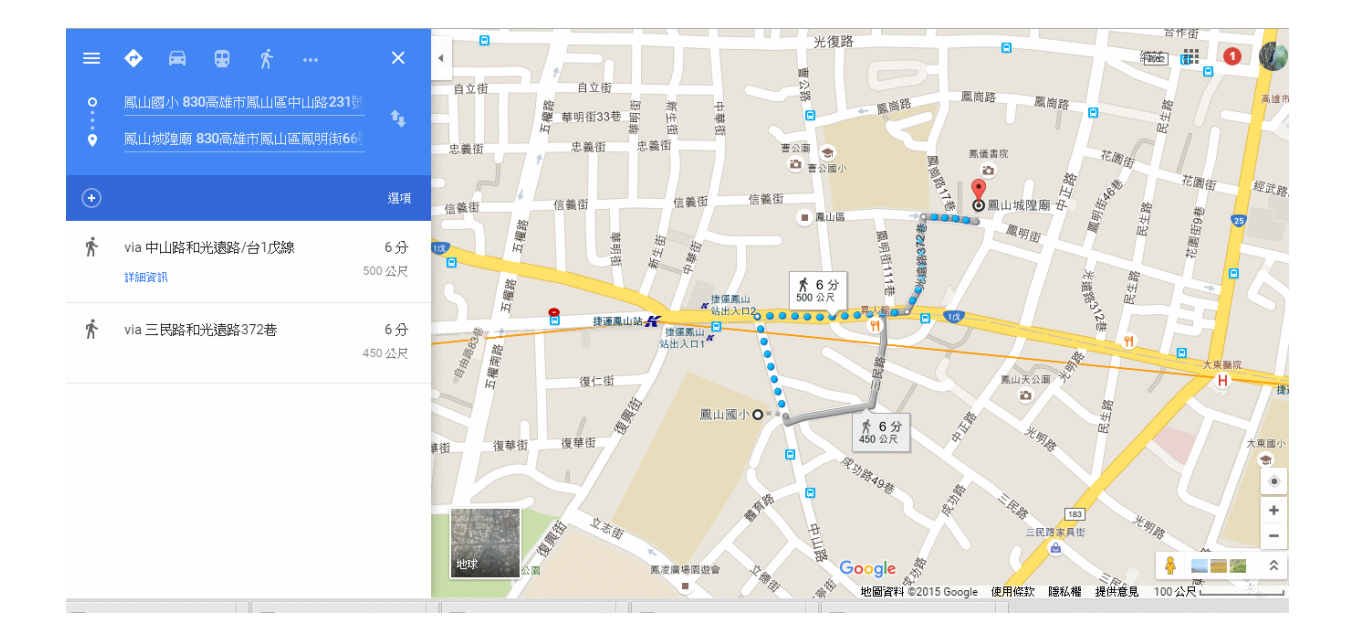

- 五、 带著列印的地圖,全班一起到四個景點踏查。
- 六、 練習:與家人使用 Google map,找出一個開車或坐車可達的家 鄉景點,使用簡報介紹。

## 🖊 教學應用省思

- 社會領域認識家鄉此課程設計由淺至深,由遠而近,讓學生在不同 年級逐漸了解自己的家鄉。由於課本是全省使用無法兼顧個別性地 方性,光從課本完全無法了解家鄉狀況,選擇數位、網路工具,就 成了必要的課程設計。
- 課程剛開始,學生雖無法直接走出校園,透過Google map,學生可 選擇大範圍或小範圍以平面式認識家鄉,也可以選擇街景服務看到 家鄉其他地方的實景。用實物實景讓學生親眼所見學習地形交通產 業都能增加學生動機及理解力。
- 3. 學生在此課程結束後非常興奮,對家鄉的認識有大幅成長。
- 經過此次課程,學生對 Google map 有了更多的認識,對未來認識不同地理環境或旅遊規劃能力都有幫助。
- 採實作評量,讓學生使用 Google map 自行規劃從學校出發可到達之 家鄉景點,並能介紹此景點之特色(交通、產業、地形等),更能讓 學生有帶著走的能力。
- 6. 善用科技,可讓學習事半功倍。